This is step-by-step directions on how to create a myUSCIS account, with screen shots, including an explanation of what two-factor authentication options there are and what to consider when choosing one, done by AILA's Practice & Professionalism Center.

1. Go to <u>https://myaccount.uscis.gov/</u> and select **Create an account**.

| 5                                       |               |  |  |  |
|-----------------------------------------|---------------|--|--|--|
| Email                                   |               |  |  |  |
|                                         |               |  |  |  |
| Password                                |               |  |  |  |
| Forgot your Password?                   | Show Password |  |  |  |
| Sign In                                 |               |  |  |  |
| One account for all of your USCIS nee   | eds.          |  |  |  |
| Create an account.                      |               |  |  |  |
| Didn't receive confirmation instruction | ns?           |  |  |  |
| Legal                                   |               |  |  |  |
|                                         | Consent       |  |  |  |
| Department of Homeland Security         |               |  |  |  |

2. Put your email account in to receive an email that will initiate the process.

| U.S. Citizenship<br>and Immigration<br>Services                                                                                                    |
|----------------------------------------------------------------------------------------------------|
| Sign Up                                                                                                    |
| Your USCIS account is only for you. Do not create a shared account with<br>family or friends. Individual accounts allow us to best serve you and<br>protect your personal information. |
| You must provide your email address below if you are the one who is<br>filing a form online, submitting an online request, or tracking a case.                                         |
| Email                                                                                                    |
| canastasio@aila.org                                                                                                    |
| canastasio@aila.org                                                                                                    |
| Your email address is used to log in to your USCIS Account. All USCIS email communications will be sent to this address.                                                               |
| Already have an account?<br>Sign In                                                                                                    |
| Legal  Department of Homeland Security Consent DHS Privacy Notice                                                                                                    |
| Paper Reduction Act Burden Disclosure Notice                                                                                                    |

3. Once you hit **Sign Up**, you will get the following notification that an email has been sent.

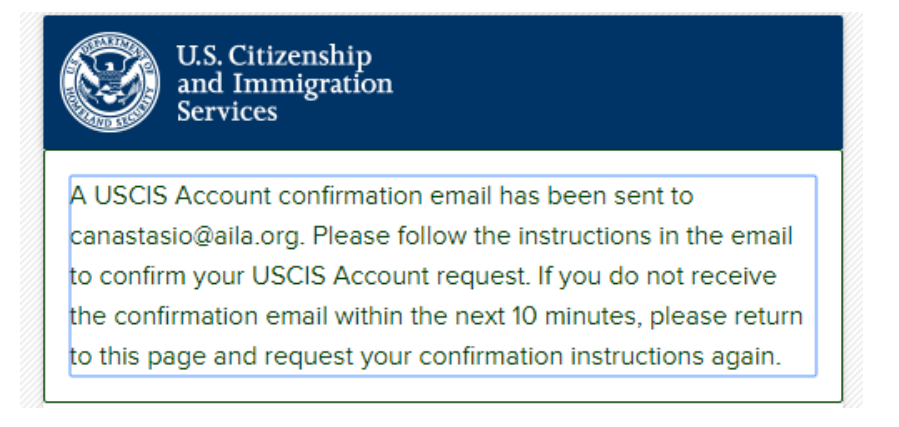

4. Go to your email and click on the link USCIS sent you. It will call you to create a password that is 8 to 64 characters that can contain letters, numbers, special characters, and emojis. Phrases are the most secure types of passwords, because they are easier to remember and long enough that they are hard to brake.

| U.S. Citizenship<br>and Immigration<br>Services                              |                                            |
|------------------------------------------------------------------------------|--------------------------------------------|
| Create a Password                                                            |                                            |
| Your password must be between 8 and contain letters, numbers, special charac | 64 characters, and can<br>ters and emojis. |
| Password Tips<br>Password                                                    |                                            |
|                                                                              | Show Password                              |
| Password strength: Great Password confirmation                               |                                            |
| ••••••                                                                       | Show Password                              |
| Submit                                                                       |                                            |

4. Once you submit a password, the system will prompt you to choose a method for two-factor authentication. There are three options to two-factor authentication: text, email, or application.

5. If you select **Authentication Application** (the most secure option) and **Submit**, you will get a bar code square.<sup>1</sup>

<sup>&</sup>lt;sup>1</sup> The application method is the most secure option. However, we do not know if you will be permitted to save your account information for login easily, or if you will need to verify the account with the second authorization every time someone goes in the system. Therefore, if you have paralegals who are going to be logging in frequently, or sharing the burden of data entry, it may be worth it to select an email everyone has access to, or a text-capable phone number that everyone can check, so that anyone can get and submit the second authorization without having to bother the lawyer the account is tied to repeatedly to get that code. Be strategic about what two-factor authentication method you choose. If you choose text or email, that number or address will be pinged and you will have to verify it in a similar way as the application steps below.

| U.S. Citizenship<br>and Immigration<br>Services                                                                                                    |
|----------------------------------------------------------------------------------------------------|
| Your email address has been successfully confirmed.                                                                                                    |
| Two-Step Verification<br>Method                                                                                                    |
| Every time you log in, you will be given a verification<br>code. What is your preferred method to receive your<br>verification code?                                                                                                  |
| Use an Authentication App<br>Retrieve codes from an<br>authentication app (such as<br>Authy or Google Authenticator)<br>on your mobile device.     What is an<br>Authentication<br>App?     Authentication<br>App?     Authentication |
| SMS Text Message<br>Receive a text message to your<br>mobile device when signing in.                                                                                                    |
| Email<br>Receive an Email when signing<br>in.                                                                                                    |
| You can use most Time-Based, One-Time Password<br>(TOTP) applications for added security, which will ask you<br>to enter a unique verification code generated by the<br>selected application on your mobile device.                   |
| USCIS advises that you read the privacy policies of any<br>application you use, especially if you share any personal<br>information. USCIS is not responsible for the information<br>collection practices of non-USCIS applications.  |
| Submit                                                                                                    |

6. Pull up (or download and open) an Authentication App (<u>Google Authenticator</u> or <u>Microsoft</u> <u>Authenticator</u> both work well). In both the mentioned applications, click the **plus symbol** at the top right, to add an account.

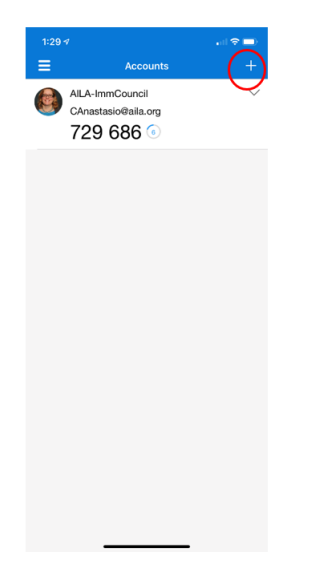

7. It will open a camera for a QR code. Put the square your app shows in front of the image on your desktop until it adds the account. (This image is from Microsoft Authenticator.)

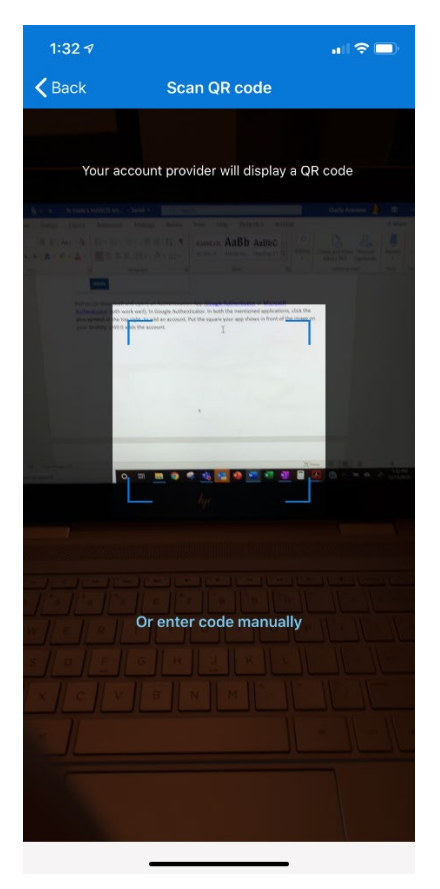

8. Once the account is opened in the application, it will give you a numerical code. Put the code you are given by the application into the registration page. (Note that if you had selected text or email, you would have received a code by the method you selected and had to type it in as well.)

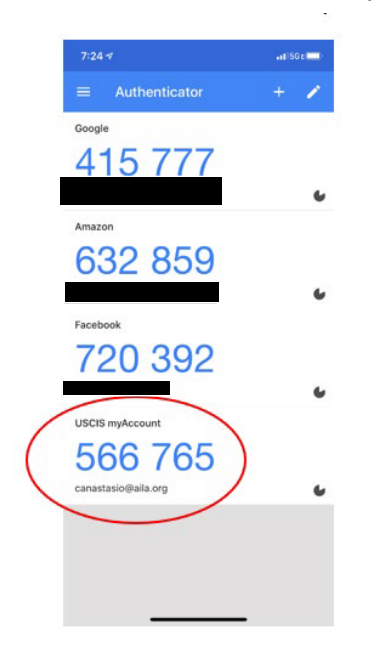

9. The system will give you a backup code. Keep this code, as it will help you login if you are ever without Wi-Fi, required to get it on your Authentication App.

| If you lose access<br>mobile device or c  | to your authentication device (you get a new                                         |
|-------------------------------------------|--------------------------------------------------------------------------------------|
| backup code to log                        | gin to your USCIS account. If you change and                                         |
| confirm a new two                         | -step verification method preference, your old                                       |
| code will no longe                        | r work.                                                                              |
| Please print or say<br>safe so that you a | /e a copy of this code, and store it somewhere<br>re not locked out of your account. |
| Yourk                                     | packup code is: 6ba                                                                  |

10. Next, you will be prompted to do 5 password reset answers. The things to select from are a bit unusual. Just remember that your answer doesn't need to be accurate to life—it just needs to be memorable to you.

| Set five securit<br>password. | y questions. You must remember the answers to these questions if you ever need to reset you |
|-------------------------------|---------------------------------------------------------------------------------------------|
| Question #1                   |                                                                                             |
| What is the                   | last name of your favorite childhood teacher?                                               |
|                               |                                                                                             |
| Question #2                   |                                                                                             |
| Question #2                   | r/town did you meet your spouse?                                                            |
| Question #2                   | r/town did you meet your spouse? ▼                                                          |

11. After submitting your questions and reset answers, choose the account type Legal Representative and Submit.

| Select a             | n account type:                                                                                                    |
|----------------------|----------------------------------------------------------------------------------------------------|
| l am an              | applicant, petitioner, or requestor.                                                                                      |
| l am a L             | egal Representative.                                                                                                    |
| l am an              | attorney eligible to practice law in the United States.                                                                   |
| l am a r<br>by the l | epresentative of a qualified organization that is recognized<br>Department of Justice in accordance with 8 CFR part 1292. |

12. The following screen will define the two types of authorized legal representatives. Choose attorney or accredited representative and select **I am a representative**.

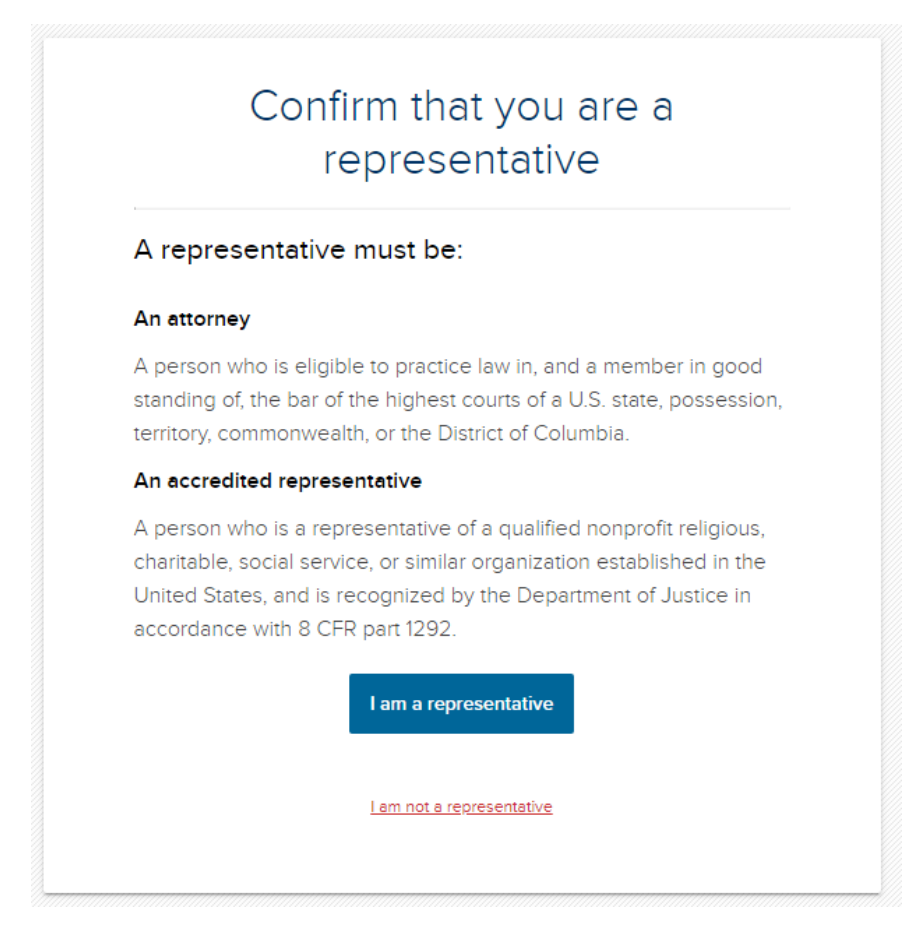

13. You will be prompted to either link another online USCIS Account, or you can create an account.

| Link Your USCIS Acco             | ount             |
|----------------------------------|------------------|
| Accredited Representati          | ive              |
| • Attorney                       |                  |
| Online Access Code               |                  |
|                                  |                  |
| • You should provide a response. |                  |
| Bar Number                       |                  |
| I do not have a bar number.      |                  |
| 40345                            |                  |
| Link account                     |                  |
|                                  | OR               |
|                                  | Create Account > |
|                                  |                  |

## **13. ACCOUNT INFORMATION**

In account information, you must put your first and middle name, or select that the box that you do not have one or the other, as the case may be. Choose which kind of account, put where you are barred and your bar number, and your address. **Save changes**.

| canastaciogipila.org     Verified     We have no verified mobile phone number on record for you.       Personal information     Ide not have a middle name.     Family name (last name)       I do not have a middle name.     Ide not have a middle name.     Anastasio       Charity     Ide not have a middle name.     Anastasio       I am an:     Accredited representative     Image: Comparison of the second second sec                                                                                                    | Email address                                                                                                    | Mobile phone number                                                                                                    |                                                                                                    |       |  |
|----------------------------------------------------------------------------------------------------|----------------------------------------------------------------------------------------------------|----------------------------------------------------------------------------------------------------|----------------------------------------------------------------------------------------------------|-------|--|
| Personal information   We now (if with xame) Is for not have a middle name. Family name (last name)   I have now as first name. Is for not have a middle name. Is actassic   Charity Image: Is actassic   I am an: Is actor during Is actor during   Propriation information Is actor during Is actor during   Organization information Is actor during authority Is actor during   Values are manifered in the practice of law? No Is actor during   No Is actor during authority Is actor during   Values are manifered in the practice of law? No Is actor during   No Is actor during authority Is actor during   Values are manifered in the practice of law? Is actor during   No Is actor during authority Is actor during   Values are during or other wise rearding out of administrative as gency detarring, suspending, instanting, out of administrative as gency detarring, suspending, instanting, suspending, instanting, suspending, i                                                                                                    | canastasio@aila.org 🖌 Verified                                                                                                    | We have no verified mobile ph<br>record for you.                                                                                                    | We have no verified mobile phone number on<br>record for you.                                                                                                    |       |  |
| alven name (first name) Middle name Family name (last name)   I bo not have a first name. Anastasio   am an:   Account type   A Attorney   A Accredited representative   Organization information   Organization information   Organization information   Organization information   Organization information   Accredited representative   Organization information   Addet   Washington   Accredited representative   Contact information   No   Contact information   Daytine phone number   (202) 507-7624   Mailing address   In are of name (if any)   Contry   United States   Mailing address   In are of name (if any)   Contry   United States   I atal G St NU 300   State are of name (if any)   Contry   United States   I atal G St NU 300   State are of name (if any)   Contry   United States   I atal G St NU 300   State   Cip or town   State   Zip or town   State   Zip or town   State   Zip or town   State   Zip or town                                                                                                    | Personal information                                                                                                    |                                                                                                    |                                                                                                    |       |  |
| Charity Anastasio   am an:   Account type   Actorney   Accredited representative   Organization information   Drganization information   Drganization lame   American lumnigration Lawyers Association   Nate bar number   Licensing authority   40345   Washington   Visite bar number   Licensing authority   40345   Washington   No   Contact information   Daytime phone number   Pac number   Pac number   Pac number   Pac number   (202) 507-7624   Mailing address   In are of name (if any)   Charity Anastasio   Country   United States   Maderes line 1   131 G St NW 300   Street number and name   Address line 2   Image: Pace number   Number   City or town   State   ZiP code   Number                                                                                                    | Siven name (first name)<br>I do not have a first name.                                                                                                    | Middle name                                                                                                    | Family name (last                                                                                                    | name) |  |
| am an:<br>Account type<br>Accredited representative<br>Drganization information<br>Pranization name<br>Accredited representative<br>Drganization information<br>Pranization name<br>Accredited representative<br>Drganization name<br>Accredited representative<br>Mailing address<br>In are of name (if any)<br>Charity Anatasio<br>Cutory<br>United States<br>Tail of NW 300<br>Street number and name<br>Accredited representative<br>Street number and name<br>Accredited representative<br>Street number and name<br>Street number and name<br>Street number number and name<br>Street number number and name<br>Street number number and name<br>Street number number num | Charity                                                                                                    |                                                                                                    | Anastasio                                                                                                    |       |  |
| Accredited representative   Accredited representative     Organization information   Inprination name   American Immigration Lawyers Association   tate bar number   Valaf5   Washington   Remove   Add     Value     Action information     Inter Second Control     Value     Value     <                                                                                                    | am an:                                                                                                    |                                                                                                    |                                                                                                    |       |  |
| Attorney   Accredited representative     Organization information   Drganization name   American Immigration Lawyers Association   itate bar number   Usensing authority   40345   Washington   eve you subject to any order of any court or administrative agency debarring, suspending, niphing, restraining, or otherwise restricting you in the practice of law?   No   Contact information                                                                                                    | Account type                                                                                                    |                                                                                                    |                                                                                                    |       |  |
| Accredited representative     Organization information   Organization name   American Immigration Lawyers Association   Bate bar number   Licensing authority   40345   Washington   40345   Washington   No     Contact information   Daytime phone number   Fax number   (202) 507-7624   Mailing address   In care of name (if any)   Charity Anastasio   Country   United States   Vaters line 1   131A G St NW 300   Street number and name   Address line 2   In care of name   Mumber   City or town   State   Zip code   District of Columbia   Zip code                                                                                                    | Attorney                                                                                                    |                                                                                                    |                                                                                                    |       |  |
| Organization information   Drganization name   American Immigration Lawyers Association   istate bar number   Licensing authority   40345   Washington   Remove   Add   And   No   Contact information   Daytime phone number   Fax number   Contact information   Daytime phone number   fax number   Contact information   Daytime phone number   fax number   (202) 507-7624   Contact information   Daytime phone number   fax number   (202) 507-7624   Contact information   Daytime phone number   fax number   (202) 507-7624   Address line a   1331 G St NW 300   Street number and name   Address line 2   Image: Contact number and name   Address line 2   City or town   State   Quotes   Washington   Vations                                                                                                    | Accredited representative                                                                                                    |                                                                                                    |                                                                                                    |       |  |
| Organization name   American Immigration Lawyers Association   State bar number Licensing authority   40345 Washington   Add     Add     Add     Add     Add     Add     Add     Add     Add     Add     Add     Add     Add     Add     Add     Add     Add     Add     Add     Add     Add     Add     Add     Add     Add     Add     Add     Add     Address     Address     Address     Address     Address     Address     Address     Address     Address     Address     Address     Address     Address     Address     Address     Address     Address     Address     Address     Address     Address     Address <td>Organization information</td> <td></td> <td></td> <td></td>                                                                                                    | Organization information                                                                                                    |                                                                                                    |                                                                                                    |       |  |
| Athlenical miningfauton Lawyers Association   state bar number   Licensing authority   40345   Washington   Add   Termove Add   No   Contact information   Daytime phone number   (202) 507-7624   Mailing address   In care of name (if any)   Charity Anastasio   Country   United States   V   Address line 1   1331 G St NW 300   Street number and name   Address line 2   Image: City or town   State   ZIP code   Washington   District of Columbia   Z1P code                                                                                                    | Organization name                                                                                                    | vers Accessition                                                                                                    |                                                                                                    |       |  |
| State bar number Licensing authority   40345 Washington   Are you subject to any order of any court or administrative agency debarring, suspending, enjohing, erstraining, or otherwise restricting you in the practice of law?   No <ul> <li>No</li> </ul> <b>Contact information Cotacty Anastasio Cotact </b>                                                                                                    | American inimigration Lawy                                                                                                    | yers Association                                                                                                    |                                                                                                    |       |  |
| 40345     Washington     Remove     Add       Are you subject to any order of any court or administrative agency debarring, suspending, enclosing, or otherwise restricting you in the practice of law?     No     Image: Contact information       No     Image: Contact information     Image: Contact information     Image: Contact information       Daytime phone number     Fax number     Image: Contact information     Image: Contact information       Daytime phone number     Fax number     Image: Contact information     Image: Contact information       Daytime phone number     Fax number     Image: Contact information     Image: Contact information       Country     Image: Contact information     Image: Contact information     Image: Contact information       Country     Image: Contact information     Image: Contact information     Image: Contact information       Country     Image: Contact information     Image: Contact information     Image: Contact information       Country     Image: Contact information     Image: Contact information     Image: Contact information       Image: Contry     Image: Contact information     Image: Contact information     Image: Contact information       Image: Contry     Image: Contact information     Image: Contact information     Image: Contact information       Image: Contact information     Image: Contact information     Image: Contact information     Image: Contact inf                                                                                                    | State bar number                                                                                                    | Licensing authority                                                                                                    |                                                                                                    |       |  |
| Are you subject to any order of any court or administrative agency debarring, suspending, restraining, or otherwise restricting you in the practice of law?   No   Contact information   Daytime phone number   Fax number   (202) 507-7624   Mailing address   In care of name (if any)   Charity Anastasio   Country   United States   Address line 1   1331 G St NW 300   Street number and name   Address line 2   In care of name   Chy or town   State   ZIP code   Mumber   City or town   State   District of Columbia   ZIP code                                                                                                    | 40345                                                                                                    | Washington                                                                                                    | Remove                                                                                                    | Add   |  |
| Daytime phone number Fax number   (202) 507-7624                                                                                                    | Are you subject to any order of any co<br>njoining, restraining, or otherwise re<br>No                                                                                                    | urt or administrative agency debarring, suspending,<br>stricting you in the practice of law?                                                                                                    | •                                                                                                    |       |  |
| (202) 507-7624     Mailing address   In care of name (if any)   Charity Anastasio   Country   United States   Address line 1   1331 G St NW 300   Street number and name   Address line 2   Image: Number   City or town   State   ZiP code   Washington   District of Columbia   Z0005                                                                                                    | Are you subject to any order of any co<br>njoining, restraining, or otherwise re<br>No<br>Contact information                                                                                                    | urt or administrative agency debarring, suspending,<br>stricting you in the practice of law?                                                                                                    | •                                                                                                    |       |  |
| Mailing address In care of name (if any) Charity Anastasio Country United States Address line 1 1331 G St NW 300 Street number and name Address line 2 City or town State District of Columbia IPP Code 20005                                                                                                    | Are you subject to any order of any co<br>njoining, restraining, or otherwise re<br>No<br>Contact information<br>Daytime phone number                                                                                                    | urt or administrative agency debarring, suspending,<br>sstricting you in the practice of law?<br>Fax number                                                                                                    | •<br>•                                                                                                    |       |  |
| In care of name (if any) Charity Anastasio Country United States Address line 1 1331 G St NW 300 Street number and name Address line 2  City or town State ZIP code District of Columbia ZIP code 20005                                                                                                    | Are you subject to any order of any co<br>njoining, restraining, or otherwise re<br>No<br>Contact information<br>Daytime phone number<br>(202) 507-7624                                                                                                    | urt or administrative agency debarring, suspending,<br>stricting you in the practice of law?<br>Fax number                                                                                                    | ,<br>•                                                                                                    |       |  |
| Charity Anastasio Country United States Address line 1 1331 G St NW 300 Street number and name Address line 2  City or town State ZIP code United State ZIP code 20005                                                                                                    | Are you subject to any order of any co<br>njoining, restraining, or otherwise re<br>No<br>Contact information<br>Daytime phone number<br>(202) 507-7624<br>Mailing address                                                                                                    | urt or administrative agency debarring, suspending,<br>sstricting you in the practice of law?<br>Fax number                                                                                                    | •                                                                                                    |       |  |
| Country       United States       Address line 1       1331 G St NW 300       Street number and name       Address line 2       Image: City or town     State       State     ZIP code       Washington     District of Columbia                                                                                                    | Are you subject to any order of any co<br>njoining, restraining, or otherwise re<br>No<br>Contact information<br>Daytime phone number<br>(202) 507-7624<br>Mailing address<br>In care of name (if any)                                                                                                    | urt or administrative agency debarring, suspending,<br>estricting you in the practice of law?<br>Fax number                                                                                                    | •<br>•                                                                                                    |       |  |
| United States   Address line 1   1331 G St NW 300   Street number and name   Address line 2   Number   City or town   State   District of Columbia   20005                                                                                                    | Are you subject to any order of any co<br>njoining, restraining, or otherwise re<br>No<br>Contact information<br>Daytime phone number<br>(202) 507-7624<br>Mailing address<br>In care of name (if any)<br>Charity Anastasio                                                                                                    | urt or administrative agency debarring, suspending,<br>sstricting you in the practice of law?<br>Fax number                                                                                                    | •                                                                                                    |       |  |
| Address line 1          1331 G St NW 300         Street number and name         Address line 2         Image: Number         City or town       State       ZIP code         Washington       District of Columbia       20005                                                                                                    | Are you subject to any order of any co<br>njoining, restraining, or otherwise re<br>No<br>Contact information<br>Daytime phone number<br>(202) 507-7624<br>Mailing address<br>In care of name (if any)<br>Charity Anastasio<br>Country                                                                                                    | urt or administrative agency debarring, suspending,<br>sstricting you in the practice of law?<br>Fax number                                                                                                    | •                                                                                                    |       |  |
| 1331 G St NW 300         Street number and name         Address line 2         Image: Street number in the street of the street of                                                                                                    | Are you subject to any order of any co<br>nyjoining, restraining, or otherwise re<br>No<br>Contact information<br>Daytime phone number<br>(202) 507-7624<br>Mailing address<br>In care of name (if any)<br>Charity Anastasio<br>Country<br>United States                                                                                                    | urt or administrative agency debarring, suspending,<br>estricting you in the practice of law?                                                                                                    | ·<br>•                                                                                                    |       |  |
| Street number and name Address line 2                                                                                                    | Are you subject to any order of any co<br>njoining, restraining, or otherwise re<br>No<br>Contact information<br>Daytime phone number<br>(202) 507-7624<br>Mailing address<br>In care of name (if any)<br>Charity Anastasio<br>Country<br>United States<br>Address line 1                                                                                               | urt or administrative agency debarring, suspending,<br>sstricting you in the practice of law?<br>Fax number                                                                                                    | •                                                                                                    |       |  |
| Address line 2       Image: City or town     State     ZIP code       Washington     District of Columbia     20005                                                                                                    | Are you subject to any order of any co<br>njoining, restraining, or otherwise re<br>No<br>Contact information<br>Daytime phone number<br>(202) 507-7624<br>Mailing address<br>In care of name (if any)<br>Charity Anastasio<br>Country<br>United States<br>Address line 1<br>1331 G St NW 300                                                                           | urt or administrative agency debarring, suspending,<br>estricting you in the practice of law?                                                                                                    | · ·                                                                                                    |       |  |
| City or town     State     ZIP code       Washington     District of Columbia     20005                                                                                                    | Are you subject to any order of any co<br>njoining, restraining, or otherwise re<br>No<br>Contact information<br>Daytime phone number<br>(202) 507-7624<br>Mailing address<br>In care of name (if any)<br>Charity Anastasio<br>Country<br>United States<br>Address line 1<br>1331 G St NW 300<br>Street number and name                                                 | urt or administrative agency debarring, suspending,<br>estricting you in the practice of law?                                                                                                    | ·<br>•                                                                                                    |       |  |
| Number       City or town     State     ZIP code       Washington     District of Columbia     20005                                                                                                    | Are you subject to any order of any co<br>njoining, restraining, or otherwise re<br>No<br>Contact information<br>Daytime phone number<br>(202) 507-7624<br>Mailing address<br>In care of name (if any)<br>Charity Anastasio<br>Country<br>United States<br>Address line 1<br>1331 G St NW 300<br>Street number and name<br>Address line 2                               | urt or administrative agency debarring, suspending, estricting you in the practice of law?  Fax number                                                                                                    | •                                                                                                    |       |  |
| City or town     State     ZIP code       Washington     District of Columbia     20005                                                                                                    | Are you subject to any order of any co<br>njoining, restraining, or otherwise re<br>No<br>Contact information<br>Daytime phone number<br>(202) 507-7624<br>Mailing address<br>In care of name (if any)<br>Charity Anastasio<br>Country<br>United States<br>Address line 1<br>1331 G St NW 300<br>Street number and name<br>Address line 2                               | urt or administrative agency debarring, suspending, setricting you in the practice of law?                                                                                                    | <ul> <li>▼</li> </ul>                                                                                                    |       |  |
| Washington District of Columbia - 20005                                                                                                    | Are you subject to any order of any co<br>nyloining, restraining, or otherwise re<br>No<br>Contact information<br>Daytime phone number<br>(202) 507-7624<br>Mailing address<br>In care of name (if any)<br>Charity Anastasio<br>Country<br>United States<br>Address line 1<br>1331 G St NW 300<br>Street number and name<br>Address line 2                              | urt or administrative agency debarring, suspending, setricting you in the practice of law?         Fax number         Image: Set in the practice of law?         Image: Set in the practice of law?                                                                                                    | <ul> <li>▼</li> <li>■</li> <li>■</li></ul> |       |  |
|                                                                                                    | Are you subject to any order of any co<br>njoining, restraining, or otherwise re<br>No<br>Contact information<br>Daytime phone number<br>(202) 507-7624<br>Mailing address<br>In care of name (if any)<br>Charity Anastasio<br>Country<br>United States<br>Address line 1<br>1331 G St NW 300<br>Street number and name<br>Address line 2                               | urt or administrative agency debarring, suspending,<br>estricting you in the practice of law?                                                                                                    | <ul> <li>ZIP code</li> </ul>                                                                                                    |       |  |
|                                                                                                    | Are you subject to any order of any co<br>njoining, restraining, or otherwise re<br>No<br>Contact information<br>Daytime phone number<br>(202) 507-7624<br>Mailing address<br>In care of name (if any)<br>Charity Anastasio<br>Country<br>United States<br>Address line 1<br>1331 G St NW 300<br>Street number and name<br>Address line 2<br>City or town<br>Washington | urt or administrative agency debarring, suspending, suspend | <ul> <li>ZIP code</li> <li>20005</li> </ul>                                                                                                    |       |  |
|                                                                                                    | Are you subject to any order of any co<br>nyloining, restraining, or otherwise re<br>No<br>Contact information<br>Daytime phone number<br>(202) 507-7624<br>Mailing address<br>In care of name (if any)<br>Charity Anastasio<br>Country<br>United States<br>Address line 1<br>1331 G St NW 300<br>Street number and name<br>Address line 2                              | urt or administrative agency debarring, suspending, setricting you in the practice of law?         Fax number         Number         State         District of Columbia                                                                                                    | <ul> <li>ZIP code</li> <li>20005</li> </ul>                                                                                                    |       |  |

## 14. REVIEW CHANGES

Next, check everything you submitted. If it is correct, **Continue to sign** where you will be asked to certify the following.

| I certify, under penalty of perjury under the laws of the United States of America, that I am an attorney and a member in good stand<br>the bar of the highest court(s) in one of the States, Commonwealths, possessions, territories, or the District of Columbia and that the<br>information I have provided for creation of my representative account is true and correct. I am not subject to any order of any court<br>administrative agency disbarring, suspending, enjoining, restraining or otherwise restricting me in the practice of law. I have read a |                              |
|----------------------------------------------------------------------------------------------------|------------------------------|
| I certify, under penalty of perjury under the laws of the United States of America, that I am an attorney and a member in good stand<br>the bar of the highest court(s) in one of the States, Commonwealths, possessions, territories, or the District of Columbia and that the<br>information I have provided for creation of my representative account is true and correct. I am not subject to any order of any court<br>administrative agency disbarring, suspending, enjoining, restraining or otherwise restricting me in the practice of law. I have read a |                              |
| understand the regulations and conditions contained in 8 CFR 103.2 and 292 governing appearances and representation before the<br>Department of Homeland Security.                                                                                                    | ding of<br>he<br>t or<br>and |

15. You now have a myUSCIS account. Select **My Account** in the top right corner. From here you can review what you have submitted, what you have in draft form, or **File a form**.

|         | U.S. Citizenship<br>and Immigration |         |       |      | Charity | Explore | Resource |
|---------|-------------------------------------|---------|-------|------|---------|---------|----------|
| Clients | Terminated G-28s                    | Profile | Inbox | Help |         |         |          |
|         | File a form                         |         |       |      |         |         |          |
|         |                                     |         |       |      |         |         |          |

16. From **File a form**, you can see the first choice is **H-1B Registration**. The link will not take you anywhere now, but when filing opens this is where you will go. You could file another type of case(s) in the list, just to become more familiar with the system before registration opens.

| File a form online                                                                                                    |
|----------------------------------------------------------------------------------------------------|
| Below is a list of all forms currently available to file online. All forms include the G-28.<br>Once you start a form, your form is automatically saved for 30 days following any update. |
| Available forms                                                                                                    |
| H-1BR - H-1B Registration                                                                                                    |
| G-28 - Notice of Entry of Appearance as Attorney or Accredited Representative                                                                                                    |
| I-90 - Application to Replace Permanent Resident Card                                                                                                    |
| N-336 - Request for a Hearing on a Decision in Naturalization Proceedings                                                                                                    |
| N-400 - Application for Naturalization                                                                                                    |
| N-565 - Application for Replacement Naturalization/Citizenship Document                                                                                                    |
| N-600 - Application for Certificate of Citizenship                                                                                                    |
| N-600K - Application for Citizenship and Issuance of Certificate Under Section 322                                                                                                    |
| I-130 - Petition for Alien Relative                                                                                                    |
|                                                                                                    |

17. Under Resources, there are a number of ways to contact USCIS.

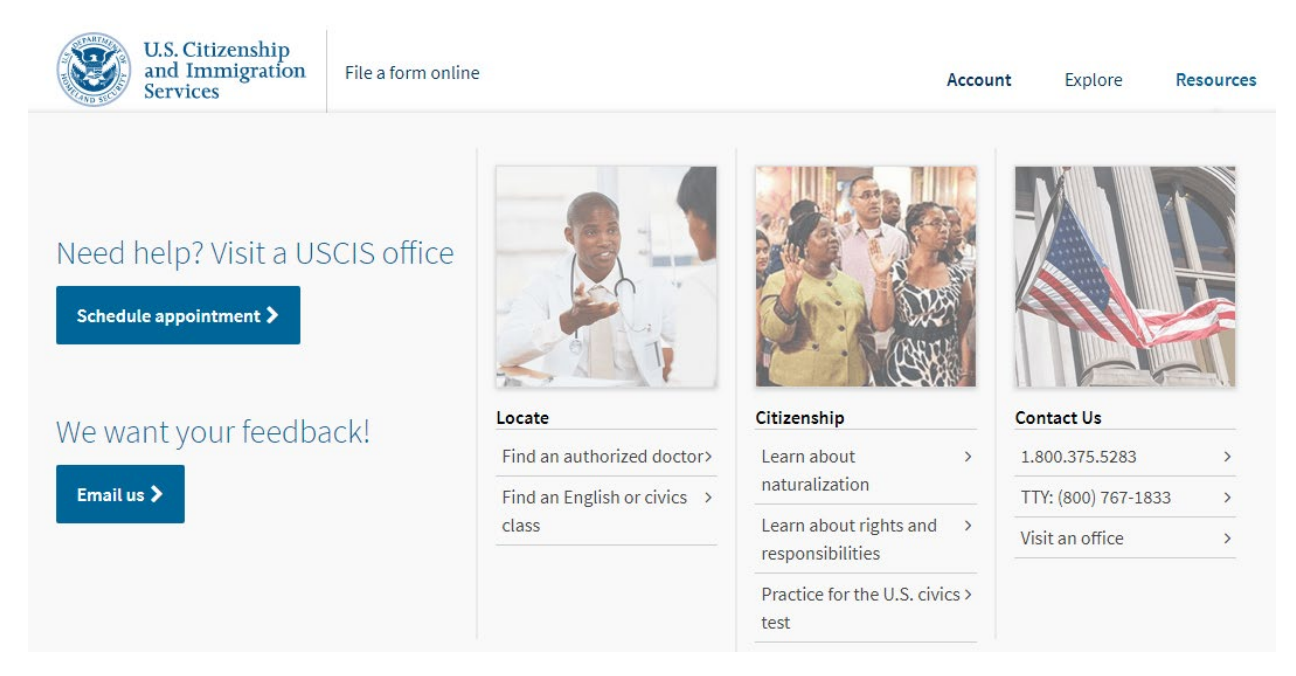